# мдірц MP1800 SERIES Multi-Operation Access Router

Maipu Communication Technology Co., Ltd No. 16, Jiuxing Avenue Hi-Tech Park Chengdu, Sichuan Province P. R. China 610041 Tel: (86) 28-85148850, 85148041 Fax: (86) 28-85146848, 85148139 URL: http:// www.maipu.com Mail: overseas@maipu.com

Maipu Confidential & Proprietary Information

All rights reserved. Printed in the People's Republic of China.

No part of this document may be reproduced, transmitted, transcribed, stored in a retrieval system, or translated into any language or computer language, in any form or by any means, electronic, mechanical, magnetic, optical, chemical, manual or otherwise without the prior written consent of Maipu Communication Technology Co., Ltd.

Maipu makes no representations or warranties with respect to this document contents and specifically disclaims any implied warranties of merchantability or fitness for any specific purpose. Further, Maipu reserves the right to revise this document and to make changes from time to time in its content without being obligated to notify any person of such revisions or changes.

Maipu values and appreciates comments you may have concerning our products or this document. Please address comments to:

Maipu Communication Technology Co., Ltd No. 16, JiuXing Avenue, Hi-Tech Park Chengdu, Sichuan Province P. R. China 610041 Tel: (86) 28-85148850, 85148041 Fax: (86) 28-85146848, 85148139 URL: http:// www.maipu.com Mail: overseas@maipu.com

All other products or services mentioned herein may be registered trademarks, trademarks, or service marks of their respective manufacturers, companies, or organizations.

#### NOTE1:

Changes or modifications not expressly approved by the party responsible for compliance could void the user's authority to operate the equipment.

#### NOTE2:

This equipment has been tested and found to comply with the limits for a Class B digital device, pursuant to Part 15 of the FCC Rules. These limits are designed to provide reasonable protection against harmful interference in a residential installation. This equipment generates, uses and can radiate radio frequency energy and, if not installed and used in accordance with the instructions, may cause harmful interference to radio communications. However, there is no guarantee that interference will not occur in a particular installation. If this equipment does cause harmful interference to radio or television reception, which can be determined by turning the equipment off and on, the user is encouraged to try to correct the interference by one or more of the following measures:

-- Reorient or relocate the receiving antenna.

-- Increase the separation between the equipment and receiver.

-- Connect the equipment into an outlet on a circuit different from that to which the receiver is connected.

-- Consult the dealer or an experienced radio/TV technician for help.

# Contents

| WLAN Configuration                         | 4  |
|--------------------------------------------|----|
| Introduction to WLAN                       | 4  |
| Wireless Interface Parameter Configuration | 5  |
| Introduction                               | 5  |
| Basic Commands                             | 5  |
| Application Instance                       | 13 |
| Monitoring and Debugging                   | 13 |
| Virtual AP Parameter Configuration         |    |
| Overview                                   | 15 |
| Basic Commands                             | 15 |
| Application Instance                       | 22 |
| Monitoring and Debugging                   | 23 |
| Wireless Security Profile Configuration    | 30 |
| Overview                                   |    |
| Basic Commands                             |    |
| Application Instance                       |    |
| Monitoring and Debugging                   |    |
| WLAN Typical Configuration                 | 35 |
| Software & Hardware Version                | 37 |

# **WLAN Configuration**

Main contents:

- Introduction to WLAN
- Wireless interface parameter configuration
- Virtual AP parameter configuration
- Wireless security profile configuration
- WLAN typical configuration

# Introduction to WLAN

WLAN (Wireless Local Area Networks) is developed from the earliest 802.11 standard to the later 802.11b/g, which makes WLAN bandwidth be improved greatly. 802.11i standard ensures the WLAN security; 802.11f/r/s standard makes the WLAN removable and deployable.

WLAN consists of Independent BSS, Infrastructure BSS and ESS. This chapter describes the configuration and debugging of the access point in Infrastructure BSS. The virtual AP mentioned in the following text refers to multiple access points on the same wireless interface and they have the same physical parameters, but the protocol parameters in the security policy can be different.

# Wireless Interface Parameter Configuration

Main contents:

- Introduction to wireless interface parameter
- Basic commands of wireless interface parameter
- Application instance of wireless interface parameter
- Monitoring and debugging of wireless interface parameter

## Introduction

Wireless interface has some configurable parameters, including antenna, channel, power, mode, rate, re-transmission times, country code, preamble length, SLOT length, beacon period and so on. The parameters of all virtual APs are the same.

## **Basic Commands**

|                   | Command                                                           | Description                                                                                                    | Configuration<br>Mode     |
|-------------------|-------------------------------------------------------------------|----------------------------------------------------------------------------------------------------|---------------------------|
|                   | antenna {rx   tx} {left   right   diversity}                      | Select antenna. The<br>receiving and sending<br>antennas can be selected<br>separately. You can select<br>fixed or auto. | config-if-<br>dot11radio0 |
|                   | <pre>beacon {period   dtim-period} time</pre>                     | The beacon period and<br>DTIM period                                                                                     | config-if-<br>dot11radio0 |
|                   | channel <i>number</i><br>channel auto<br>channel auto <i>time</i> | Select channel                                                                                                    | config-if-<br>dot11radio0 |
|                   | <pre>packet {long   short} retry 1-15</pre>                       | Set the times of re-<br>transmitting packets                                                                             | config-if-<br>dot11radio0 |
|                   | <b>power</b> {100   50   25   12   min}                           | Set the power; set according<br>to the percentage of the<br>maximum power                                                | config-if-<br>dot11radio0 |
|                   | <pre>preamble {short   long}</pre>                                | Set long and short preamble                                                                                              | config-if-<br>dot11radio0 |
|                   | radioMode {11b   11g   mixed}                                     | Set wireless mode                                                                                                    | config-if-<br>dot11radio0 |
|                   | radioSpeed {basic-x.x   x.x}                                      | Set the wireless rate                                                                                                    | config-if-<br>dot11radio0 |
|                   | rts {retry   threshold} count                                     | Set the RTS threshold and re-transmission times                                                                          | config-if-<br>dot11radio0 |
| Maipu Confidentia | al & Proprietary Information                                      |                                                                                                    | Page 5 of 37              |

| slot {short   long}        | Set the slot length of the<br>conflict window | config-if-<br>dot11radio0 |
|----------------------------|-----------------------------------------------|---------------------------|
| shutdown                   | Close the wireless interface                  | config-if-<br>dot11radio0 |
| worldwide countrycode code | Set the country code                          | config-if-<br>dot11radio0 |

🛱 Note

The command description with \* means that the command has the configuration instance to describe.

antenna

The antenna has two antennas. You can select one or auto.

**antenna** {rx | tx} {left | right | diversity}

**no antenna** {rx | tx }

| Syntax       | Description                                                                        |
|--------------|------------------------------------------------------------------------------------|
| rx left      | Select the left antenna for receiving                                              |
| rx right     | Select the right antenna for receiving                                             |
| rx diversity | The receiving selects the antenna according to the signal intensity automatically. |
| tx left      | Select the left antenna for sending                                                |
| tx right     | Select the right antenna for sending                                               |
| tx diversity | The receiving selects the antenna according to the signal intensity automatically. |

**Default status**: By default, select antenna automatically for sending and receiving.

#### 🖾 Note

The receiving antenna on MP1800 SERIES router can take effect only when being set as auto.

#### beacon

The command is used to set the beacon period and DTIM period.

**beacon** {period | dtim-period} *time* 

**no beacon** {period | dtim-period}

| Syntax | Description |
|--------|-------------|
|        |             |

| period 100-3000  | Set the period of sending the beacon packets and the unit is 1024us                 |
|------------------|-------------------------------------------------------------------------------------|
| dtim-period 1-30 | Set the period of sending buffered broadcast packets and the unit is beacon periods |

**Default status**: The default beacon period is 300 and the period of sending the buffer packets is 6.

#### channel

You can select the fixed channel or set to search the idle channels automatically.

| channel auto       |                                                                                                    |
|--------------------|----------------------------------------------------------------------------------------------------|
| channel auto time  |                                                                                                    |
| no channel         |                                                                                                    |
| Syntax             | Description                                                                                                    |
| 1-14               | Set the specified channel. The channel is the wireless<br>center channel. In fact, after expanding, it may occupy<br>the center channel left two and right two channels.<br>Therefore, the enter channels without overlapping are 1,<br>6, and 11. In fact, the configurable channel range is<br>related with the set country code. |
| auto               | Automatically detect the idle channel for one time.                                                                                                    |
| auto <i>1-6000</i> | Automatically detect the idle channels with the configured<br>minutes as the period. The auto detection affects the<br>normal communication, so the period cannot be set too<br>small.                                                                                                    |

**Default status**: By default, automatically detect the idle channel for one time.

#### packet

The command is used to set the times of re-transmitting the packets.

#### packet {long | short} retry 1-15

**no packet** {long | short} **retry** 

| Syntax            | Description                                                                              |
|-------------------|------------------------------------------------------------------------------------------|
| short retry count | Set the times of re-transmitting the packet with the length smaller than RTS threshold   |
| long retry count  | Set the times of re-transmitting the packet with the<br>length larger than RTS threshold |

Default status: By default, the re-transmission times is 10.

#### power

The command is used to set the percentage of the maximum wireless power.

#### **power** {100 | 50 | 25 | 12 | min}

| no p | ower |
|------|------|
|------|------|

| Syntax | Description                                                 |
|--------|-------------------------------------------------------------|
| 100    | Set the wireless sending power as 100% of the maximum power |
| 50     | Set the wireless sending power as 50% of the maximum power  |
| 25     | Set the wireless sending power as 25% of the maximum power  |
| 12     | Set the wireless sending power as 12% of the maximum power  |
| min    | Set the wireless sending power as the minimum power         |

**Default status**: By default, the wireless sending power is 100% of the maximum power.

#### preamble

The command is used to set the length of the preamble.

| preamble | { short | long} |
|----------|---------|-------|
|----------|---------|-------|

| no preamble |                                        |
|-------------|----------------------------------------|
| Syntax      | Description                            |
| short       | Set the preamble as the short preamble |
| long        | Set the preamble as the long preamble  |

Default status: By default, it is the short preamble.

#### radioMode

The command is used to set the wireless mode.

#### radioMode {11b | 11g | mixed}

| Syntax Description |                                          |
|--------------------|------------------------------------------|
| 11b                | Set the wireless mode as 802.11b         |
| 11g                | Set the wireless mode as 802.11g         |
| mixed              | Set the wireless mode as 802.11b/g mixed |

#### no radioMode

**Default status**: By default, the wireless mode is 802.11b/g mixed.

#### 🛱 Note

Set the wireless mode to affect the rate configuration. When being set as 802.11b, the rate can only be set as 1.0, 2.0, 5.5, 11.0; when being set as 802.11g, the rate can only be set as 6.0, 9.0, 12.0, 18.0, 24.0, 36.0, 48.0, and 54.0; when being set as mixed, you can set all rates.

#### radioSpeed

You can select multiple wireless rates. Meanwhile, you need to specify whether each rate is the basic rate (the basic rate is the rate that all associated stations must support).

#### radioSpeed {basic-x.x | x.x}

no radioSpeed

| Syntax Description |                                |
|--------------------|--------------------------------|
| basic-x.x          | Set the wireless basic rate    |
| X.X                | Set the wireless extended rate |

**Default status**: All 802.11b/g rates: basic-1.0 2.0 5.5 6.0 9.0 11.0 12.0 18.0 24.0 36.0 48.0 54.0.

#### 🛱 Note

- 1. The wireless rate means the rate that must be supported when the wires access node is associated with the stations. At least one basic rate must be set.
- 2. You can set multiple rates, such as radioSpeed basic-1.0 basic-2.0 48.0 54.0.
- 3. During the actual running, the program selects from the rate setting range according to the signal.

4. The no format of the command selects the appropriate rate according to the current wireless mode.

#### rts

The command is used to set the RTS threshold and retransmission times.

rts {retry | threshold} count

**no rts** {retry | threshold}

| Syntax             | Description                                                                                                    |  |
|--------------------|----------------------------------------------------------------------------------------------------|--|
| threshold 256-2346 | Set the packet size threshold of using the RTS/CTS mechanism. When the unicast packet is larger than the threshold, use RTS/CTS to interact. |  |
| retry 1-15         | Set the re-transmission times of RTS                                                                                                    |  |

**Default status**: By default, the RTS threshold is 2346 bytes and the RTS re-transmission times is 10.

#### shutdown

The command is used to disable the wireless interface.

#### shutdown

#### no shutdown

Default status: By default, the wireless interface is enabled.

#### slot

The command is used to set the length of the conflicting window slot.

#### slot {short | long}

#### no slot

| Syntax | Description                                             |  |
|--------|---------------------------------------------------------|--|
| short  | Set the conflicting window as short slot, that is, 9us. |  |
| long   | Set the conflicting window as long slot, that is, 20us. |  |

Default status: By default, it is the short slot.

#### worldwide

The command is used to set the country code of the wireless interface. Each country may have different limitation for wireless signal.

#### worldwide countrycode code

#### no worldwide countrycode

|      | Syntax | Description                                                                                                    |  |
|------|--------|----------------------------------------------------------------------------------------------------|--|
| code |        | Use two capital letters to express the ISO country code.<br>For example, CN is for China and US is for America. |  |

Default status: CN

#### 🛱 Note

- 1. The setting of the country code affects the available wireless channel and the maximum sending power.
- 2. The configurable country codes:

| Country | code Country name |
|---------|-------------------|
| AR      | ARGENTINA         |
| AT      | AUSTRIA           |
| AU      | AUSTRALIA         |
| BE      | BELGIUM           |
| BG      | BULGARIA          |
| BR      | BRAZIL            |
| CA      | CANADA            |
| CH      | SWITZERLAND       |
| CL      | CHILE             |
| CN      | CHINA (Default)   |
| CO      | COLOMBIA          |
| CY      | CYPRUS            |
| CZ      | CZECH REPUBLIC    |
| DE      | GERMANY           |
| DK      | DENMARK           |
| EE      | ESTONIA           |
| ES      | SPAIN             |
| FI      | FINLAND           |
| FR      | FRANCE            |
| GB      | UNITED KINGDOM    |
| GR      | GREECE            |
| HK      | HONGKONG          |

| I  | HR | CROATIA                   |
|----|----|---------------------------|
| I  | HU | HUNGARY                   |
| Ι  | D  | INDONESIA                 |
| Ι  | Έ  | IRELAND                   |
| Ι  | L  | ISRAEL                    |
| Ι  | N  | INDIA                     |
| Ι  | S  | ICELAND                   |
| Ι  | Т  | ITALY                     |
| J  | P  | JAPAN                     |
| I  | KR | KOREA                     |
| Ι  | LI | LIECHTENSTEIN             |
| Ι  | ĹΤ | LITHUANIA                 |
| Ι  | LU | LUXEMBOURG                |
| Ι  | LV | LATVIA                    |
| I  | MA | MOROCCO                   |
| I  | MT | MALTA                     |
| I  | MX | MEXICO                    |
| I  | MY | MALAYSIA                  |
| 1  | NL | NETHERLANDS               |
| 1  | NO | NORWAY                    |
| 1  | NZ | NEW ZEALAND               |
| I  | PΕ | PERU                      |
| I  | PH | PHILIPPINES               |
| I  | PL | POLAND                    |
| I  | PT | PORTUGAL                  |
| I  | RO | ROMANIA                   |
| I  | RU | <b>RUSSIAN FEDERATION</b> |
| S  | SA | SAUDI ARABIA              |
| S  | SE | SWEDEN                    |
| S  | SG | SINGAPORE                 |
| S  | SI | SLOVENIA                  |
| S  | SK | SLOVAKIA                  |
| 5  | ГН | THAILAND                  |
| 5  | ΓR | TURKEY                    |
|    | ΓW | TAIWAN, PROVINCE OF CHINA |
| τ  | US | UNITED STATES             |
| τ  | JΥ | URUGUAY                   |
| ZA | SO | UTH AFRICA                |

## **Application Instance**

### **Application Instance 1**

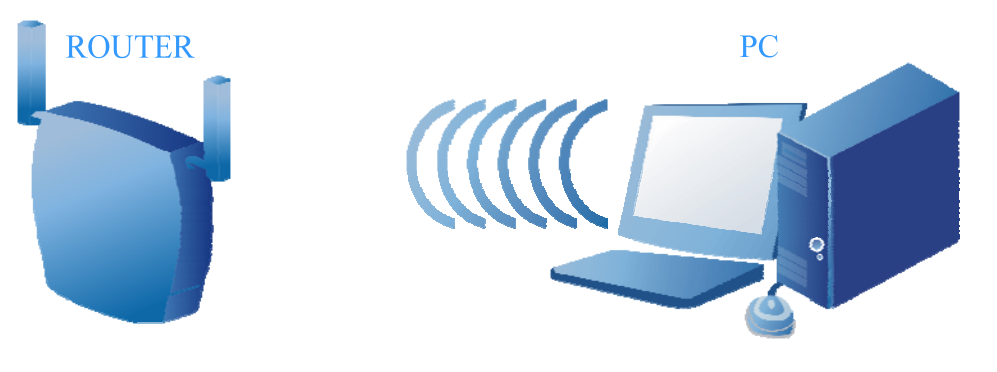

WLAN application network topology

#### Illustration

One router with the WLAN module and one PC with the wireless adapter are interconnected.

**ROUTER** configuration:

| Command                                                              | Description                                  |
|----------------------------------------------------------------------|----------------------------------------------|
| router(config)#interface dot11radio0                                 | Enter the wireless interface mode            |
| router(config-if-dot11radio0)#beacon period 100                      | Configure beacon period as 100ms             |
| router(config-if-dot11radio0)#channel auto                           | Configure selecting channel<br>automatically |
| router(config-if-dot11radio0)#radioSpeed basic-1.0 basic-2.0<br>54.0 | Configure the basic rate and extended rate   |
| router(config-if-dot11radio0)# worldwide countrycode CN              | Configure the country code as CN             |
| router(config-if-dot11radio0)#exit                                   | Exit the wireless interface mode             |

# Monitoring and Debugging

### Monitoring Command

| Command              | Description                                                        |  |
|----------------------|--------------------------------------------------------------------|--|
| show dot11radio unit | Display the running parameter and status of the wireless interface |  |

### Monitoring Command Instance

#### router#show dot11radio 0

#### **Displayed result:**

#### dot11radio 0: LinkStatus : Up Mac Address : 0001.7a12.3456 Current SSIDs : 2 MAX SSIDs:4 SSID(network name) LinkStatus VLAN Stations Privilege Up 1 1 No maipu CPE Up 2 0 No

| Country Code : 156           | RadioMode : 11b/g mixed      |
|------------------------------|------------------------------|
| Allowed Channels : 1 2 3 4 5 | 678910111213                 |
| Auto Channel : Yes           | Auto ReChannel : Disable     |
| Current Channel : 4 [AUTO]   | ] Power : 100%               |
| Recv Antenna : diversity     | Transmit Antenna : diversity |
| Allowed Rates : [1] 2 5.5 6  | 9 11 12 18 24 36 48 54       |
| Broadcast rate : 1           | Need Protection : No         |
| Beacon Period : 300          | Short Time Slot : Yes        |
| Dtim Period : 6              | Short Preamble : No          |
| RTS Threshold : 2346         | Packet Short Retry: 10       |
| RTS Retry : 10               | Packet Long Retry : 10       |
|                              |                              |
| Fragment Input : 1026        | Fragment Output : 139        |
| Bytes Input : 90704          | Bytes Output : 24162         |
| Frame Input : 3104           | Frame Output : 139           |
| Multicast Input : 2923       | Multicast Output : 136       |
| Duplicates Rcvd : 0          | Exceeded Retries : 0         |
| Decrypt Failed : 5           | Data Retries : 0             |
| MIC Failed : 0               | RTS Retries : 0              |
| FCS Failed : 138             |                              |
|                              |                              |
| Associate Request : 1        | Associate Response: 1        |

Associate Request : 1 Associate Success : 1 Diassociate : 0

#### Description and analysis:

The above information includes three parts:

- 1. The current wireless interface status, including the Link status of the wireless interface, the information about all virtual APs under the wireless interface and so on;
- 2. The running parameters of the current wireless interface;
- 3. The statistics information of the current wireless interface;

# Virtual AP Parameter Configuration

Main contents:

- Overview
- Basic commands of virtual AP parameters
- Application instance of virtual AP parameters
- Monitoring and debugging of virtual AP parameters

### Overview

Virtual AP refers to the multiple virtual logical wireless access point (AP) on the same wireless interface. The parameters of the virtual APs can be different and can be bound to different security policies.

## **Basic Commands**

| Command Description                            |                                                                      | Configuration Mode                                   |
|------------------------------------------------|----------------------------------------------------------------------|------------------------------------------------------|
| ssid name                                      | Enter the virtual AP configuration mode or create a new virtual AP   | config-if-dot11radio0<br>config-dot11radio0-ssid-xxx |
| clientlimit 1-56                               | Set the maximum<br>number of the access<br>clients of the virtual AP | config-dot11radio0-ssid-xxx                          |
| encapsulation {802.1h   rfc1042}               | Select the LLC encapsulation format                                  | config-dot11radio0-ssid-xxx                          |
| fragment 256-2346 Set the fragment   threshold |                                                                      | config-dot11radio0-ssid-xxx                          |

| idle-timeout 0-60                       | Set the idle timeout                                                                                                | config-dot11radio0-ssid-xxx |
|-----------------------------------------|----------------------------------------------------------------------------------------------------|-----------------------------|
| maclist 2001-3000                       | Bind the access list of the MAC address                                                                             | config-dot11radio0-ssid-xxx |
| regroup time 1-30                       | Re-calculate the period<br>of the multicast key                                                                     | config-dot11radio0-ssid-xxx |
| security name                           | Bind the security<br>profile                                                                                        | config-dot11radio0-ssid-xxx |
| shutdown                                | Disable the virtual AP                                                                                              | config-dot11radio0-ssid-xxx |
| ssidle {enable   disable}               | Enable and disable the<br>SSID advertisement of<br>virtual AP                                                       | config-dot11radio0-ssid-xxx |
| vlan 1-4094                             | Configure the vlan ID<br>of the virtual AP                                                                          | config-dot11radio0-ssid-xxx |
| <pre>privilege {enable   disable}</pre> | Configure the privilege<br>attribute of the virtual<br>AP                                                           | config-dot11radio0-ssid-xxx |
| station isolate {enable   disable}      | Configure whether the<br>AP isolates the station                                                                    | config-dot11radio0-ssid-xxx |
| interface dot11radio0.x                 | Create one the<br>wireless sub interface<br>and enter the<br>configuration mode of<br>the wireless sub<br>interface | config<br>config-if         |
| encapsulation dot1q 1-4094              | Encapsulate the<br>wireless sub interface<br>with the VLAN ID                                                       | config-if-dot11radio0.x     |

#### 🛱 Note

The command description with \* means that the command has the configuration instance to describe.

#### ■ ssid

The command is used to create a new virtual AP or enter the existing virtual AP, with ssid as ID.

#### ssid name

| Syntax       | Description                                                                                                    |
|--------------|----------------------------------------------------------------------------------------------------|
| ssid name    | If virtual AP identified by <i>name</i> does not exist, first create a new virtual AP and enter the virtual AP configuration mode, that is, the ssid configuration mode |
| no ssid name | Delete the virtual AP identified by name                                                                                                    |

Default status: none

#### 🖾 Note

At most four virtual APs can be configured.

#### clientlimit

The command is used to limit the maximum number of the stations of the virtual AP.

#### clientlimit 1-56

no clientlimit

| Syntax |  | Description                                                 |
|--------|--|-------------------------------------------------------------|
| 1-56   |  | The maximum number of the access stations of the virtual AP |

Default status: By default, up to 14 access stations are permitted.

#### 🛱 Note

- 1. Each virtual AP can be configured with up to 56 access stations, but the total number of the associated stations of all virtual APs of one wireless interface cannot exceed 56. Therefore, the total number of the stations of all virtual APs exceeds 56, the system prints the prompt information.
- 2. The encrypted policy affects the maximum number of the associated stations of the wireless interface. If the encrypted policy is TKIP, one station occupies two resources. Therefore, the wireless interface can associates with 56 stations at most. If all associated stations use TKIP, the maximum number of the stations that can be associated with the wireless interface changes to 28.

#### encapsulation

The command is used to set the OUI encapsulation format of the link layer LLC/SNAP.

#### encapsulation {802.1h | rfc1042}

| no encapsulation |                                                     |
|------------------|-----------------------------------------------------|
| Syntax           | Description                                         |
| rfc1042          | Encapsulate LLC/SNAP (aa-aa-03-00-00-00) by RFC1042 |
| 802.1h           | Encapsulate LLC/SNAP (aa-aa-03-00-00-f8) by 802.1H. |
|                  |                                                     |

Default status: Encapsulate by rfc1042.

#### 🛱 Note

- 1. The command is invalid for the IPX and AppleTalk protocol packets. The IPX and AppleTalk packets are encapsulated by 802.1h.
- 2. The command does not affect the de-encapsulating of the encapsulated packet and the device processes according to IEEE 802.1H-1997 standard.

#### ■ fragment

The command is used to set the fragment threshold. The packet that exceeds the threshold is fragmented.

#### fragment 256-2346

no fragment

|          | Syntax | Description                          |
|----------|--------|--------------------------------------|
| 256-2346 |        | Set the bytes of the packet fragment |

Default status: The threshold of the packet fragment is 2346 bytes.

#### ■ idle-timeout

The command is used to set the idle timeout of the station.

#### idle-timeout 0-60

| no | idle-timeout |
|----|--------------|
|----|--------------|

| Syntax Description |  | Description                                                              |
|--------------------|--|--------------------------------------------------------------------------|
| 0-60               |  | 0 means no timeout forever. The remaining means 1-<br>60-minute timeout. |

**Default status**: By default, the timeout is 5 minutes.

#### maclist

The command is used to bind the MAC access list.

maclist 2001-3000

#### no maclist

| Syntax Description |  | Description                                                                             |
|--------------------|--|-----------------------------------------------------------------------------------------|
| 2001-3000          |  | Bind the created MAC access list, which is used for the basic authentication of 802.11. |

Default status: By default, no MAC access list is bound.

#### regroup

The command is used to set re-calculating the multicast key period.

| regroup time | 1-30 | 9 |
|--------------|------|---|
|--------------|------|---|

no regroup time

| Syntax Description |  | Description                                                                |
|--------------------|--|----------------------------------------------------------------------------|
| 1-30               |  | Set re-calculating the period of the multicast key, in the unit of minute. |

Default status: By default, do not re-calculate the multicast key.

#### 🕮 Note

The setting is valid only when the security policy is WPA1 or WPA2.

#### ■ security

The command is used to bind the configured security profile.

| security | name |
|----------|------|
|----------|------|

#### no security

| Syntax Description |  | Description                                                                                                    |
|--------------------|--|----------------------------------------------------------------------------------------------------|
| name               |  | Bind the configured security profile. Check the contents<br>of the security profile during binding. If there is<br>conflicting project, the system prompts error. |

Default status: No security profile is bound.

#### shutdown

The command is used to disable the virtual AP.

#### shutdown

#### no shutdown

Default status: Enable the virtual AP.

#### ■ ssidIe

The command is used to set whether to broadcast SSID of the virtual AP.

ssidIe {enable | disable}

no ssidIe

| Syntax Description |                                          |
|--------------------|------------------------------------------|
| enable             | Broadcast the SSID of the virtual AP.    |
| disable            | Do not broadcast SSID of the virtual AP. |

Default status: Broadcast the SSID of the virtual AP.

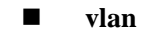

The command is used to set the VLAN ID of the virtual AP.

| <b>vlan</b> 1-4094 |                                                                                                    |
|--------------------|----------------------------------------------------------------------------------------------------|
| no vlan            |                                                                                                    |
| Syntax             | Description                                                                                                    |
| 1-4094             | Set the VLAN of the virtual AP. The vlan number<br>corresponds to the VLAN number of the wireless sub<br>interface, so the wireless packets of the virtual AP can<br>be submitted to the IP protocol stack. |

Default status: no vlan attribute

#### Dig Note

Modifying the configuration results in the disconnection of all stations.

#### privilege

The command is used to set the privilege attribute of the virtual AP.

privilege {enable | disable}

| Syntax  | Description                                                                                                    |
|---------|----------------------------------------------------------------------------------------------------|
| enable  | Set the virtual AP as the privilege virtual AP. Once the attribute is set, only the privilege user on the web interface can view and configure the virtual AP. |
| disable | Set the virtual AP as the common virtual AP and all users can view and configure.                                                                              |

#### no privilege

Default status: No privilege attribute

#### station isolate

The command is used to set the privilege attribute of the virtual AP.

#### station isolate {enable | disable}

#### no station isolate

| Syntax  | Description                                                                                                    |
|---------|----------------------------------------------------------------------------------------------------|
| enable  | Set the virtual AP to isolate all associated stations. All stations cannot communicate with each other, but they can only communicate with the wireless sub interface. |
| disable | Set the virtual AP not to isolate stations. All stations in the virtual AP can communicate with each other and the wireless sub interface.                             |

Default status: Do not isolate the stations.

#### ■ interface dot11radio0.x

The command is used to create the wireless sub interface or enter the wireless sub interface configuration mode.

#### interface dot11radio0.x

Default status: No sub interface

#### 🖾 Note

 Wireless sub interface is the channel of the virtual AP connecting the DS system. You can configure the IP address, NAT, ACL, route protocol and bridge group on the wireless sub interface. 2. The wireless main interface can only be configured with the wireless parameters and SSID, but cannot be configured with the IP address or run the IP protocol stack. It can only serve as one console interface.

#### encapsulation dot1q

The command is used to configure the VLAN number of the wireless sub interface.

#### encapsulation dot1q 1-4094

| Syntax | Description                                                                                                    |
|--------|----------------------------------------------------------------------------------------------------|
| 1-4094 | Set the VLAN number of the wireless sub interface. The vlan number corresponds to the VLAN number of the wireless sub interface, so the wireless packets of the virtual AP can be submitted to the IP protocol stack. |
|        |                                                                                                    |

Default status: No vlan attribute

## **Application Instance**

### **Application Instance 1**

Refer to Figure 1-1.

Router configuration:

| Command                                                    | Description                                                |
|------------------------------------------------------------|------------------------------------------------------------|
| router(config)#interface dot11radio0                       | Enter the wireless interface mode                          |
| router(config-if-dot11radio0)#ssid test                    | Enter the virtual AP configuration mode                    |
| router(config-if-dot11radio0-ssid-test)#clientlimit 10     | Configure the limitation for the clients of the virtual AP |
| router(config-if-dot11radio0-ssid-test)#fragment<br>2000   | Configure the fragment threshold of the virtual AP         |
| router(config-if-dot11radio0-ssid-test)#idle-timeout<br>60 | Configure the client idle timeout of the virtual AP        |
| router(config-if-dot11radio0-ssid-test)#security wpa       | Bind the security profile of the virtual AP                |
| router(config-if-dot11radio0-ssid-test)#vlan 1             | Configure the VLAN attribute of the virtual AP             |
| router(config-if-dot11radio0-ssid-test)#exit               | Exit the virtual AP configuration mode                     |

## Monitoring and Debugging

### Monitoring Commands

For example:

| Command                                                | Description                                                 |  |  |
|--------------------------------------------------------|-------------------------------------------------------------|--|--|
| show dot11radio unit ssid name                         | Display the running parameters and status of the virtual AP |  |  |
| show dot11radio unit ssid name station mac-<br>address | Display the running status of the access station            |  |  |

### Monitoring Command Instance

#### router# show dot11radio 0 ssid maipu

#### **Displayed result:**

#### SSID [maipu]:

| LinkStatus       | : Up           |               |            |        |                    |   |
|------------------|----------------|---------------|------------|--------|--------------------|---|
| Mac Address      | : 0201.7a12.3  | 3456          |            |        |                    |   |
| Current Stations | :1             | MAX Stations  | s :14      |        |                    |   |
| ******           | **********     | *********     | *******    | *****  | *********          | * |
| MAC Address      | IP Address     | Authenticated | Associated | d WPA  | 1/2-PSK EAP-802.1X |   |
| 00b0.8c51.0327   | 192.168.119.40 | ) Yes         | Yes -      |        |                    |   |
| *****            | *****          | *****         | *******    | ****** | *****              | * |

| Vlan : 1                  | Security Profile :    |
|---------------------------|-----------------------|
| Hidden SSID : No          | RegroupTime : 0       |
| Encapsulation : RFC104    | 2 MacList :           |
| Fragment Threshold : 2346 | Privilege : No        |
|                           |                       |
| Fragment Input : 437      | Fragment Output : 100 |
| Bytes Input : 60351       | Bytes Output : 18539  |
| Frame Input : 437         | Frame Output : 100    |
| Multicast Input : 255     | Multicast Output : 96 |
| Duplicates Rcvd : 0       | Exceeded Retries : 0  |
| Decrypt Failed : 0        | Data Retries : 0      |
| MIC Failed : 0            | RTS Retries : 0       |
| Associate Request : 1     | Associate Response: 1 |
| Associate Success : 1     | Diassociate : 0       |

Description and analysis:

The above information includes three parts:

- 1. The current virtual AP status, including the Link status of the virtual AP, the information about all associated stations of the virtual AP;
- 2. The running parameters of the current virtual AP;
- 3. The statistics information of the current virtual AP;

router#show dot11radio 0 ssid maipu station 00b0.8c51.0327

#### **Displayed result:**

| MAC Address     | : 00b0.8c   | 51.0327   | IP Add   | ress     | : 192.168.119.40 |
|-----------------|-------------|-----------|----------|----------|------------------|
| SSID            | maipu       | Vlan      |          | : 1      |                  |
| SecPol          | : -         | Authentic | ated     | : Yes    |                  |
| AuthPol:        | : -         | Associate | ed       | : Yes    |                  |
| CiphPol:        | : -         | AID       | :        | 1        |                  |
| Supported Rates | : [1] 2 5.5 | 691112    | 18 24 36 | 5 48 54  |                  |
| Receive Rate    | : 54        | Transn    | nit Rate | : 54     |                  |
| Signal Strength | : -70dBm    | Con       | nected F | For :    | 490 seconds      |
| Signal Quality  | : 41%       | Activ     | ity Time | eout : 1 | 20 seconds       |
| Power-save      | : Off       | Last A    | ctivity  | : 26 s   | econds ago       |
| Fragment Input  | : 71        | Fragm     | nent Out | put : 1  |                  |
| Bytes Input     | : 4704      | Bytes     | Output   | : 36     | )                |
| Frame Input     | : 71        | Frame     | Output   | : 1      |                  |
| Duplicates Rcvd | :0          | Excee     | ded Reti | ries : 0 |                  |
| Decrypt Failed  | :0          | Data R    | etries   | :0       |                  |
|                 |             | DTGD      |          | 0        |                  |

#### Description and analysis:

The above information includes two parts:

- 1. The running parameters of the associated station
- 2. The statistics information of the associated station

### Debugging Commands

| Com                   | mand           | Description                                                                             |  |
|-----------------------|----------------|-----------------------------------------------------------------------------------------|--|
| debug dot<br>assoc    | 11radio pro    | Debug the association of the station                                                    |  |
| debug dot11           | radio pro auth | Debug the basic authentication of the station                                           |  |
| debug dot11           | radio pro data | Debug all packets received and sent by the wireless interface                           |  |
| debug dot<br>datanull | 11radio pro    | Debug the datanull packets received by the wireless interface                           |  |
| debug dot<br>deauth   | 11radio pro    | Debug the de-authentication of the station                                              |  |
| debug dot<br>disassoc | 11radio pro    | Debug the dis-association of the station                                                |  |
| debug dot<br>dperx    | 11radio pro    | Debug the packets received by the wireless interface                                    |  |
| debug dot<br>dpetx    | 11radio pro    | Debug the packets sent by the wireless interface                                        |  |
| debug dot11           | radio pro pm   | Debug the converting of the mode of saving energy of the station                        |  |
| debug dot<br>probe    | 11radio pro    | Debug the detection frames received by the wireless interface and the response          |  |
| debug dot<br>pspoll   | 11radio pro    | Debug the pspoll frame received by the wireless interface                               |  |
| debug dot<br>ratectrl | 11radio pro    | Debug the rate adjusting of the wireless interface                                      |  |
| debug dot<br>reassoc  | 11radio pro    | Debug the re-association of the station                                                 |  |
| debug dot11           | radio pro scan | Debug the process of the wireless interface of detecting the idle channel automatically |  |
| debug dot11           | radio rsn      | Debug the process of the wireless interface expanding security                          |  |

### Debugging Command Instance

For environment, refer to Figure 1.1.

1. A complete process of connecting the station

The following debugging switches need to be enabled:

debug dot11radio pro auth

debug dot11radio pro assoc

debug dot11radio rsn

Information and analysis:

00:03:53: DOT11->AUTH: from 00:b0:8c:51:03:27 to 02:e0:4c:fb:76:a7

The authentication packet is sent from the station 00:b0:8c:51:03:27 to the virtual AP 02:e0:4c:fb:76:a7

00:03:53: DOT11->Update Sta:00:b0:8c:51:03:27 Start

#### Update the status of the station 00:b0:8c:51:03:27.

00:03:53: DOT11->Sta:00:b0:8c:51:03:27 is already here

#### Find that the station 00:b0:8c:51:03:27 already exists.

00:03:53: DOT11->Update Sta:00:b0:8c:51:03:27 End

00:03:53: DOT11->Auth Recv Start

#### Start to process the authentication packet.

00:03:53: DOT11->OPEN-SYSTEM-SEQ-1

#### The authentication mode opensystem, the first frame (reques)

00:03:53: DOT11->Auth Send Start

00:03:53: DOT11->Sta:00:b0:8c:51:03:27

#### Send the authentication response packet.

00:03:53: DOT11->Auth Send End

00:03:53: DOT11->Open-System Authentication success!

#### Pass the opensystem basic authentication.

00:03:53: DOT11->Auth Recv End

00:03:53: DOT11->ASSOC: from 00:b0:8c:51:03:27 to 02:e0:4c:fb:76:a7

# Receive the association packet sent from the station 00:b0:8c:51:03:27 to virtual AP 02:e0:4c:fb:76:a7.

00:03:53: DOT11->Assoc Recv Start

00:03:53: DOT11->Asso Rsp Send Start

00:03:53: DOT11->Sta:00:b0:8c:51:03:27

#### Send the association response packet to the station 00:b0:8c:51:03:27.

00:03:53: DOT11->Asso Rsp Send End

00:03:53: DOT11->Association success

The association succeeds.

00:03:53: DOT11->Sta's negAuthPol is PSK

#### The authentication mode of the station is PSK.

Maipu Confidential & Proprietary Information

00:03:53: DOT11->Send uniCast MSG A to 00:b0:8c:51:03:27

Start to perform the RSN authentication and send the first packet to the station.

00:03:53: DOT11->Received uniCast MSG B from 00:b0:8c:51:03:27

Receive the second response packet RSN of the station.

00:03:53: DOT11->Key data added!

00:03:53: DOT11->Send uniCast MSG C/RSN to 00:b0:8c:51:03:27

Send the RNS third packet to the station.

00:03:53: DOT11->Received uniCast MSG D from 00:b0:8c:51:03:27

Receive the RSN fourth response packet of the station.

2. The debugging of power saving mode

The following debugging switches need to be enabled:

debug dot11radio pro pm

debug dot11radio pro pspoll

debug dot11radio pro datanull

The process of AP buffering the packers of the station in the power saving mode and TIM advertising:

ROUTER#ping 192.168.119.40

The station is already in the power saving mode, so it is necessary to send packets from the AP to the station actively, buffer them and use the TIM advertising:

Press key (ctrl + shift + 6) interrupt it.

Sending 5, 76-byte ICMP Echos to 192.168.119.40, timeout is 2 seconds:

00:11:57: DOT11->Enqueue to Sta's PM Queue

The station is in the power saving state, so the packets sent to the station is buffered in the PM queue.

00:11:57: DOT11->enough space in Sta's PM Queue

The PM buffer queue still has space.

00:11:57: DOT11->Started to SET AID 5. Byte = 0, bit = 5 (oldStart = 0, oldStop=1)

Set the fields from AID 5 to TIM of the station, so as to inform the station that there are packets for it via beacon.

00:11:57: DOT11->Bit 5 set in byte 0 (newStart=0 newStop = 1)

00:11:58: DOT11->PSPOLL: from 00:b0:8c:51:03:27 to 02:e0:4c:fb:76:a7

After receiving the beacon advertisement, the station sends the pspoll packets to require receiving the buffered data.

00:11:58: DOT11->PsPoll Recv Start

00:11:58: DOT11->PmFlush Start:ONE,SEND

Send one packet in the PM buffer queue at once.

00:11:58: DOT11->Sta:00:b0:8c:51:03:27

The destination station is 00:b0:8c:51:03:27.

00:11:58: DOT11->Packet Send Start

00:11:58: DOT11->Send to Driver Start

00:11:58: DOT11->Send to Driver End

00:11:58: DOT11->Packet Send End

#### Sending packets is complete.

00:11:58: DOT11->No More Packets In Queue

The PM buffer queue of the station is empty.

00:11:58: DOT11->Started to CLEAR AID 5. Byte = 0, bit = 5 (oldStart = 0, oldStop=1)

Clear up the AID 5 of the TIM field and inform the station that there is no buffered packet.

00:11:58: DOT11->Byte 0 after clear Bit 5 is zero(oldStart=0 oldStop=1)

00:11:58: DOT11->Bit 5 clear in byte 0 (newStart=0 newStop=1)

#### The process of converting the power saving state of the station:

00:31:30: DOT11->DATA-NULL: from 00:b0:8c:51:03:27 to 02:e0:4c:fb:76:a7

#### Receive the datanull packet from the station.

00:31:30: DOT11->DataNull Recv Start

00:31:30: DOT11->PM from FALSE to TRUE

The PM information in the datanull packet means that the station changes from the normal state to the power saving state.

00:31:51: DOT11->DataNull Recv End

Here, the station pings the wireless sub interface actively, so the station actively changes to the normal state for communicating.

00:31:48: DOT11->PM from TRUE to FALSE

Receive the ping packet from the station and the PM field in the packet means that the status changes to normal.

00:31:48: DOT11->PmFlush Start:ALL,SEND

The power saving state of the station changes to normal, so it is necessary to send all buffered packets to the station.

00:31:48: DOT11->Sta:00:b0:8c:51:03:27

00:31:48: DOT11->No packets in queue

The buffer queue is already empty.

00:31:48: DOT11->Started to CLEAR AID 5. Byte = 0, bit = 5 (oldStart = 0, oldStop=1)

00:31:48: DOT11->Bit 5 already cleared in byte 0 (oldStart=0 oldStop=1)

There are no buffered packets of the station, so modify the AID of the TIM field.

00:31:51: DOT11->DATA-NULL: from 00:b0:8c:51:03:27 to 02:e0:4c:fb:76:a7

Receive the datanull packets from the station (because there is no communication for a period of time, the station enters the power saving state.)

00:31:51: DOT11->DataNull Recv Start

00:31:51: DOT11->PM from FALSE to TRUE

The PM information in the datanull packet means that the station changes from the normal state to the power saving state.

00:31:51: DOT11->DataNull Recv End

# Wireless Security Profile Configuration

Main contents:

- Overview
- Basic commands of wireless security profile
- Application instance of wireless security profile
- Monitoring and debugging of wireless security profile

### Overview

Wireless security profile means to configure the authentication, encryption and password of the wireless security to one profile and then bind the profile to any virtual AP. One virtual AP can only be bound to one security profile, but multiple virtual APs can be bound to one security profile. After the security profile is bound to the virtual AP, it cannot be modified, but should be un-bound first.

## **Basic Commands**

| Command                    | Description                                                                                        | Configuration Mode                                                      |
|----------------------------|----------------------------------------------------------------------------------------------------|-------------------------------------------------------------------------|
| ssid-security-profile name | Create one wireless<br>security profile and<br>enter the security<br>profile<br>configuration mode | config<br>config-dot11radio0-ssid-<br>xxx<br>config-ssid-secprofile-xxx |

| authpol<br>{opensystem sharekey psk 802.1x}  | Set the<br>authentication<br>policy | config-ssid-secprofile-xxx |
|----------------------------------------------|-------------------------------------|----------------------------|
| ciphpol {none   wep40   wep104   aes   tkip} | Set the encryption policy           | config-ssid-secprofile-xxx |
| secpol {none   wep   wpa1   wpa2}            | Set the security policy             | config-ssid-secprofile-xxx |

#### 🛱 Note

The command description with \* means that the command has the configuration instance to describe.

#### ■ ssid-security-profile

The command is used to create one new security profile or enter the configuration mode of the existing security profile.

#### ssid-security-profile name

#### no ssid-security-profile name

| Syntax                           | Description                                                                                      |
|----------------------------------|--------------------------------------------------------------------------------------------------|
| ssid-security-profile name       | Create one new security profile or enter the configuration mode of the existing security profile |
| no ssid-security-profile<br>name | Delete the existing security profile                                                             |

Default status: none

#### authpol

The command is used to set the authentication policy.

#### authpol {opensystem|sharekey|psk|802.1x}

| Syntax                               | Description                                                                                                    |
|--------------------------------------|----------------------------------------------------------------------------------------------------|
| opensystem                           | Set the 802.11 basic authentication as open; no extended authentication mode                                                                                                    |
| sharekey                             | Set the 802.11 basic authentication as share; no extended authentication mode                                                                                                    |
| psk ascii <i>string</i>              | Set the 802.11 basic authentication as open and the extended authentication mode is PSK; set the key with a length of 8-63 bytes.                                                   |
| psk hex <i>hex-string</i>            | Set the 802.11 basic authentication as open and the extended authentication mode is PSK; set the hex number of the key with a length of 64 characters (that is, 32-byte hex number) |
| 802.1x default<br>802.1x <i>name</i> | Set the 802.11 basic authentication as open and the extended authentication mode is 802.1x; set the 802.1x authentication server list name (by default, it is default).             |

#### Default status: opensystem

#### ciphpol

The command is used to set the encryption policy.

| Syntax                                               | Description                                                                                                    |
|------------------------------------------------------|----------------------------------------------------------------------------------------------------|
| none                                                 | Set no encryption policy                                                                                                    |
| wep40 key-slot 1-4 key hex hex-string                | Set the encryption policy as wep, use the 40-bit<br>key and set the hex number of the key index<br>and key, with a length of 10 characters (that is,<br>5-byte hex number)               |
| wep40 key-slot <i>1-4</i> key ascii <i>string</i>    | Set the encryption policy as wep, use the 40-bit<br>key and set the ascii character string of the key<br>index and key, with a length of 5 characters<br>(that is, 5-byte hex number)    |
| wep104 key-slot <i>1-4</i> key hex <i>hex-string</i> | Set the encryption policy as wep, use the 104-bit<br>key and set the hex number of the key index<br>and key, with a length of 26 characters (that is,<br>13-byte hex number)             |
| wep104 key-slot 1-4 key ascii string                 | Set the encryption policy as wep, use the 104-bit<br>key and set the ascii character string of the key<br>index and key, with a length of 13 characters<br>(that is, 13-byte hex number) |
| tkip                                                 | Set the encryption policy as TKIP (only WPA1 and WPA2 can set the encryption policy)                                                                                                    |
| aes                                                  | Set the encryption policy as AES (that is, CCMP;<br>only WPA1 and WPA2 can set the encryption<br>policy)                                                                                 |

#### **ciphpol** {none | wep40 | wep104 | aes | tkip}

Default status: none

#### 🛱 Note

Encryption policy affects the maximum number of the associated stations of the wireless interface. If the encryption policy is TKIP, one station occupies two resources. Therefore, the wireless interface can be associated with 56 stations at most. If all associated stations use TKIP, the maximum number of the associated stations of the wireless interface changes to 28.

#### secpol

The command is used to set the security policy.

**secpol** {none | wep | wpa1 | wpa2}

| Syntax | Description                     |
|--------|---------------------------------|
| none   | Set non security policy         |
| wep    | Set the security policy as WEP  |
| wpa1   | Set the security policy as WPA1 |
| wpa2   | Set the security policy as WPA2 |

Default status: none

## **Application Instance**

### Application Instance 1

There are the following typical wireless security profiles:

#### ■ WEP

The configuration of the security profile:

| Syntax                                                                          | Description                                             |
|---------------------------------------------------------------------------------|---------------------------------------------------------|
| secpol wep                                                                      | Set the security policy as wep                          |
| authpol {opensystem   sharekey}                                                 | Set the authentication policy as opensystem or sharekey |
| ciphpol {wep40   wep104} key-slot <i>1-4</i> key<br>{ascii   hex} <i>string</i> | Set the encryption policy as wep40 or wep104            |

#### ■ WPA1-PSK

The configuration of the security profile:

| Syntax                           | Description                                                |
|----------------------------------|------------------------------------------------------------|
| secpol wpa1                      | Set the security policy as wpa1                            |
| authpol psk {ascii   hex} string | Set the authentication policy as PSK and set the key value |
| ciphpol {tkip   aes}             | Set the encryption policy as TKIP or AES                   |

#### ■ WPA1-EAP

The configuration of the security profile:

| <br>Syntax | Description |
|------------|-------------|
|            |             |

| secpol wpa1          | Set the security policy as wpa1                                                           |
|----------------------|-------------------------------------------------------------------------------------------|
| authpol 802.1x name  | Set the authentication policy as 802.1x<br>and set the authentication server list<br>name |
| ciphpol {tkip   aes} | Set the encryption policy as TKIP or AES                                                  |

#### ■ WPA2-PSK

The configuration of the security profile:

| Syntax                           | Description                                                |
|----------------------------------|------------------------------------------------------------|
| secpol wpa2                      | Set the security policy as wpa2                            |
| authpol psk {ascii   hex} string | Set the authentication policy as PSK and set the key value |
| ciphpol {tkip   aes}             | Set the encryption policy as TKIP or AES                   |

#### ■ WPA2-EAP

The configuration of the security profile:

| Syntax               | Description                                                                         |
|----------------------|-------------------------------------------------------------------------------------|
| secpol wpa2          | Set the security policy as wpa2                                                     |
| authpol 802.1x name  | Set the authentication policy as 802.1x and set the authentication server list name |
| ciphpol {tkip   aes} | Set the encryption policy as TKIP or AES                                            |

## Monitoring and Debugging

### Monitoring Command

| Command                         | Description                                  |
|---------------------------------|----------------------------------------------|
| show ssid-security-profile name | Display the contents of the security profile |

### Monitoring Command Instance

router# show ssid-security-profile wpa2

#### **Displayed result:**

ssid-security-profile wpa2

secpol wpa2

authpol psk ascii abcdefgh

ciphpol aes

#### Description and analysis:

The displayed result includes the security policy, authentication policy and encryption of the security profile.

# WLAN Typical Configuration

| Command                                                                                               | Description                                                                                                    |
|----------------------------------------------------------------------------------------------------|----------------------------------------------------------------------------------------------------|
| router#configure terminal                                                                             | Enter global configuration mode                                                                                  |
| router(config)#ssid-security-profile wpa2                                                             | Create the security profile<br>wpa2 and enter the security<br>profile configuration mode                         |
| router(config-ssid-secprofile-wpa2)#secpol wpa2                                                       | Set the security policy as wpa2                                                                                  |
| router(config-ssid-secprofile-wpa2)#authpol psk ascii<br>12345678                                     | Set the authentication policy as psk and configure the key value                                                 |
| router(config-ssid-secprofile-wpa2)#ciphpol aes                                                       | Set the encryption policy as aes                                                                                 |
| router(config-ssid-secprofile-wpa2)#exit                                                              | Return to the global configuration mode                                                                          |
| router(config)#int dot11radio 0                                                                       | Enter the wireless interface configuration mode                                                                  |
| router(config-if-dot11radio0)#ssid test                                                               | Create one virtual AP, whose<br>SSID is test, and enter the<br>SSID configuration mode                           |
| router(config-dot11radio0-ssid-test)#security wpa2                                                    | Bind the security profile wpa2 to the virtual AP                                                                 |
| router(config-dot11radio0-ssid-test)#vlan 1                                                           | Set the VLAN ID of the virtual AP as 1, corresponding to the later wireless sub interface                        |
| router(config-dot11radio0-ssid-test)#exit                                                             | Return to the wireless interface configuration mode                                                              |
| router(config-if-dot11radio0)#int dot11radio 0.1                                                      | Create the wireless sub<br>interface dot11radio0.1 and<br>enter the wireless sub<br>interface configuration mode |
| router(config-if-dot11radio0.1)#encapsulation dot1q 1<br>Maipu Confidential & Proprietary Information | Configure the VLAN ID of<br>the wireless sub interface as<br>1, corresponding to the<br>Page 35 of 37            |

|                                                                         | VLAN ID of the previous virtual AP                                                                                                    |
|-------------------------------------------------------------------------|----------------------------------------------------------------------------------------------------|
| router(config-if-dot11radio0.1)#ip address 192.168.1.1<br>255.255.255.0 | Configure the IP address of the wireless sub interface                                                                                                    |
| router(config-if-dot11radio0.1)# <b>exit</b>                            | Return to the global<br>configuration mode; up to<br>now, the WLAN<br>configuration is complete,<br>but WLAN should cooperate<br>with DHCP to complete the<br>access function, so the<br>following describe the DHCP<br>configuration. |
| router(config)# <b>ip dhcp pool wlan</b>                                | Create the DHCP pool named wlan                                                                                                    |
| router(dhcp-config)#range 192.168.1.100 192.168.1.200<br>255.255.255.0  | Configure the distributable<br>IP address pool of DHCP                                                                                                    |
| router(dhcp-config)#default-router 192.168.1.1                          | Configure the default<br>gateway distributed by<br>DHCP                                                                                                    |
| router(dhcp-config)#dns-server 61.139.2.69                              | Configure the DNS server distributed by DHCP                                                                                                    |

# **Software & Hardware Version**

Hardware version: MP1800 SERIES H020

Software version: rp8-i-6.1.XX(RL09-70).bin